## **Build SML Dialogs Using Visual Basic**

SML scripts that you develop for colleagues or clients can be easy for them to use if you provide custom dialog windows to simplify entry or selection of process settings. There are several ways in which you can develop and use custom dialogs with an SML script in the TNT products. In addition to using either the OSF/Motif classes in SML or a dialog specification in XML-format, you can also create the dialog within an ActiveX component program that is called by and communicates with your SML script. You can use any programming language that supports ActiveX (such as Visual Basic, C++, or Java) to develop the dialog program. If you have experience with one of these languages or prefer to use the form layout tools provided with Visual Basic, this may be the easiest way for you to create custom dialogs for your SML scripts.

| elect Input F | lasters:                    |                 |                |
|---------------|-----------------------------|-----------------|----------------|
| Red           | BigPine.rvc / Band_3        | _               | Apply contrast |
| Green         | BigPine.rvc / Band_2        | -               | Apply contrast |
| Blue          | BigPine.rvc / Band_1        | _               | Apply contrast |
| Pan           | BigPine.rvc / Band_8        |                 | Apply contrast |
| Color B       | lending Mode: HIS<br>Brovey | Composite Type: | 24-bit         |
|               |                             | OK              | Cancel         |

Control dialog for the VB\_PanSharp demonstration created in Visual Basic, composed of Windows control components.

| 🕆 VB_Pa     | anSharp - Microsoft Visual Basic [design]                                                                                     |                             |
|-------------|----------------------------------------------------------------------------------------------------|-----------------------------|
| Eile Edit V | <u>V</u> iew <u>P</u> roject Format <u>D</u> ebug <u>R</u> un Query D <u>i</u> agram <u>T</u> ools <u>A</u> dd-Ins <u>W</u> i | ndow <u>H</u> elp           |
| 10-10-      | • T 2 B 2 A 9 C • 1 • 1 B 2 B 2 F •                                                                                           | <b>a b</b>                  |
| General     | 🕫 VB_PanSharp - panDemo (Form)                                                                                                |                             |
| N 🔛         | 🖻 Form1                                                                                                    |                             |
| ап          | Select Input Rasters:<br>Red                                                                                                  | rast<br>rast<br>rast<br>eel |
|             |                                                                                                    | •                           |

The design mode in the Visual Basic module of Microsoft Visual Studio provides a graphical editor for adding and arranging the controls in your dialog (referred to in Visual Basic as a form) as well as dialogs for setting their properties. To demonstrate the use of an ActiveX component dialog with SML, MicroImages has created a demonstration called VB\_PanSharp, which creates a pan-sharpened color composite raster using input objects and processing parameters set in a Visual Basic dialog. This demonstration is derived from the PanSharpComp SML script (which uses a dialog specification in XML) that is distributed as a sample with the *Building Dialogs in SML* tutorial booklet. Both Visual Basic and XML versions of the control dialog are illustrated below for comparison.

In the VB\_PanSharp application, the SML script imports the Visual Basic class VBform, which provides the control properties, methods, and data structures associated with the dialog (form) in the VB module panDemo. The code in these two modules enables two-

| ■Make Pan-Sharpened Color Composite                         |                  |  |  |  |
|-------------------------------------------------------------|------------------|--|--|--|
| Select Input Rasters:                                       |                  |  |  |  |
| Red BigPine.rvc / Band_3                                    | Apply contrast   |  |  |  |
| Green BigPine.rvc / Band_2                                  | 🗏 Apply contrast |  |  |  |
| Blue BigPine.rvc / Band_1                                   | 🗏 Apply contrast |  |  |  |
| Pan BigPine.rvc / Band_8                                    | 🗏 Apply contrast |  |  |  |
| Color Blending Mode: HBS<br>Brovey Composite Type: 24-bit V |                  |  |  |  |
|                                                             | OK Cancel        |  |  |  |

Control dialog for the original PanSharpComp SML script, defined by an XML dialog specification.

way communication between the two programs. The SML script is able to obtain information on the dialog settings from members of the imported Visual Basic class, and events in the Visual Basic dialog (such as pressing one of its buttons) can trigger actions in the SML script.

The Visual Basic code for this application is shown on the other side of this page, along with download and installation instructions. The accompanying color plate entitled *ActiveX Callbacks to SML* provides more detailed information on methods of communication between an ActiveX component program and an SML script.

## Visual Basic Source Code for VB\_PanSharp Demo

The SML script and Visual Basic files necessary to run this demonstration, along with the Visual Basic source code files shown below, are available for free download at: www.microimages.com/freestuf/smlscripts.htm. After downloading and unzipping the VB\_PanSharp file, run the Setup program in the Package subdirectory to register the ActiveX component program.

| VB_PanSharp: code for Form pa                         | InDemo                                         | Г                                                                                                    | show modal dialog                                   |  |
|-------------------------------------------------------|------------------------------------------------|----------------------------------------------------------------------------------------------------|-----------------------------------------------------|--|
| Option Explicit                                       |                                                | Public Sub ShowDialog()                                                                                                    |                                                     |  |
| Event OnbtnRed()                                      | declare event names for                        | mDlg.Caption = "Make Pan-Sharpened                                                                                                    | d Composite"                                        |  |
| Event OnbtnGreen()                                    | the dialog's push buttons                      | mDIg.Show vbModal                                                                                                    |                                                     |  |
| Event OnbtnBlue()                                     | the dialog's push-buttons                      | Ena Sub                                                                                                    |                                                     |  |
| Event OnbtnPan()                                      |                                                | Public Sub HidoDialog() bide model                                                                                                    | dialog                                              |  |
| Event OnbthOK()                                       |                                                | mDlg Hide                                                                                                    | ulalog                                              |  |
| Event OnbinCancel()                                   | []                                             | End Sub                                                                                                    |                                                     |  |
| Private Sub btnBlue_Click()<br>RaiseEvent OnbtnBlue   | assign event name to<br>the predefined button- | assign raster name (p<br>text box next to each i                                                                                                    | assed in from SML script) to<br>input raster button |  |
| End Sub                                               | press event for each                           | Public Property Let RedName(ByVal st                                                                                                    | r As String)                                        |  |
| Private Sub btnCancel_Click()                         |                                                | <pre>mDlg.txtRed.Text = str<br/>End Property</pre>                                                                                                    |                                                     |  |
| Me.Visible = False                                    |                                                | Public Property Let BlueName(ByVal st                                                                                                    | tr As String)                                       |  |
| End Sub                                               |                                                | End Property                                                                                                    |                                                     |  |
| Private Sub btnGreen_Click()<br>RaiseEvent OnbtnGreen |                                                | Public Property Let GreenName(ByVal str As String)<br>mDlg.txtGreen.Text = str                                                                                                    |                                                     |  |
| End Sub                                               |                                                | Public Property Let PanName(ByVal st:<br>mDlg.txtPan.Text = str                                                                                                    | r As String)                                        |  |
| RaiseEvent OnbtnOK                                    |                                                | End Property                                                                                                    | get the selected bit-                               |  |
| End Sub                                               |                                                | Public Property Get depth() As Intege                                                                                                    | er depth value from the combobox control as         |  |
| Private Sub btnPan_Click()                            |                                                | <pre>depth = mDlg.comboComp.ListIndex End Property</pre>                                                                                                    | a public variable                                   |  |
| End Sub                                               |                                                |                                                                                                    | accessible to SML                                   |  |
| Private Sub btnRed_Click()                            |                                                | Public Property Get conred() As Integ                                                                                                    | ger                                                 |  |
| RaiseEvent OnbtnRed                                   |                                                | End Property                                                                                                    | get the status of the                               |  |
|                                                       |                                                | Public Property Get conblue() As Inte                                                                                                    | eger controls as public                             |  |
|                                                       | class called ("imported")                      | conblue = mDlg.checkBlue.Value<br>End Property                                                                                                    | variables accessible                                |  |
| VB_Pansharp: class VBform                             | by the SML script                              | Public Property Get congreen() As Int                                                                                                    | teger to SML                                        |  |
| Private WithEvents mDlg As panDemo                    |                                                | congreen = mDlg.checkGreen.Value<br>End Property                                                                                                    |                                                     |  |
| Public Event OnbtnRed()                               |                                                | Public Property Get conpan() As Integ                                                                                                    | ger                                                 |  |
| Public Event OnbtnGreen()                             | get button event names and                     | conpan = mDlg.checkPan.Value                                                                                                    | -                                                   |  |
| Public Event OnbtnBlue()                              | definitions for dialog from                    | End Property                                                                                                    |                                                     |  |
| Public Event OnbtnPan()                               |                                                |                                                                                                    |                                                     |  |
| Public Event OnClose()                                | panDemo code                                   | Public Property Get method() As Strin                                                                                                    | ng                                                  |  |
| Public Event OnbtnOK()                                |                                                | Select Case mDlg.listBlend.ListIn                                                                                                    | ndex                                                |  |
| Dei ste C. b. Class Taitisli s()                      | when this class is initialized,                | Case 0                                                                                                    |                                                     |  |
| Private Sub Class_Initialize()                        | set the panDemo object as                      | method = "HIS"                                                                                                    | get the blending method                             |  |
| mDlg comboComp LigtIndex = 1                          | source for the dialog and set                  | Case 1                                                                                                    | from the list control as a                          |  |
| mDlg ligtBlend LigtIndex = 0                          | default selections for list and                | (100 = 100 = 1000 = 100 = 100 = 100 = 100 = 100 = 100 = 100 = 100 = 100 = 10 | public variable accessible                          |  |
| End Sub                                               | combobox controls                              | method = "Brovey"                                                                                                    | to SML                                              |  |
|                                                       |                                                | End Select                                                                                                    |                                                     |  |
| <pre>Private Sub Class_Terminate()</pre>              | when this class terminates                     | End Property                                                                                                    |                                                     |  |
| On Error Resume Next                                  | close the dialog and close it                  |                                                                                                    |                                                     |  |
| mDlg.Hide                                             |                                                | Public Sub CloseForm()                                                                                                    | close the dialog and                                |  |
| Unload mDlg                                           | Irom memory                                    | mDlg.Hide                                                                                                    |                                                     |  |
| End Sub                                               |                                                | Unload mDig<br>End Sub                                                                                                    | remove it from memory                               |  |
| Public Sub RedSelected()                              | when red band selected.                        |                                                                                                    |                                                     |  |
| <pre>mDlg.checkRed.Enabled = True</pre>               | enable contrast option for                     | Private Sub mDlg_OnbtnBlue()                                                                                                    |                                                     |  |
| mDlg.btnGreen.Enabled = True                          | red and button for green                       | RaiseEvent OnbtnBlue                                                                                                    | activate SML callback for                           |  |
| End Sub                                               |                                                | End Sub                                                                                                    | each dialog push-button                             |  |
| Public Sub GreenSelected()                            | when green band selected.                      | RaiseEvent OnbtnRed()                                                                                                    | when it is pressed                                  |  |
| mDlg.checkGreen.Enabled = True                        | enable contrast option for                     | End Sub                                                                                                    |                                                     |  |
| mDlg.btnBlue.Enabled = True                           | green and button for blue                      | <pre>Private Sub mDlg_OnbtnGreen()</pre>                                                                                                    |                                                     |  |
| End Sub                                               | 5                                              | RaiseEvent OnbtnGreen                                                                                                    |                                                     |  |
| Public Sub BlueSelected()                             | when blue band selected                        | End Sub<br>Private Sub mDlg OnbthPan()                                                                                                    |                                                     |  |
| mDlg.checkBlue.Enabled = True                         | enable contrast option for                     | RaiseEvent OnbtnPan                                                                                                    |                                                     |  |
| mDlg.btnPan.Enabled = True                            | blue and button for pan                        | End Sub                                                                                                    |                                                     |  |
| End Sub                                               |                                                | Private Sub mDlg_OnbtnOK()                                                                                                    |                                                     |  |
| Public Sub PanSelected()                              | when pan band selected                         | RaiseEvent OnbtnOK                                                                                                    |                                                     |  |
| mDlg.checkPan.Enabled = True                          | enable contrast option for                     | Private Sub mDlg OnCancel()                                                                                                    |                                                     |  |
| mDlg.btnOK.Enabled = True                             | nan and button for OK                          | Class_Terminate                                                                                                    |                                                     |  |
| End Sub                                               |                                                | End Sub                                                                                                    |                                                     |  |
|                                                       |                                                |                                                                                                    |                                                     |  |